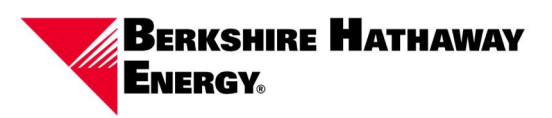

### **Document Purpose:**

To assist prospective suppliers with registering their business in Oracle Fusion.

#### **Background / Business Process Information:**

This guide will help a supplier user successfully navigate the supplier registration process by clarifying data entry requirements.

#### How to Register as a Supplier with Berkshire Hathaway Energy

1. **Homepage**: The invitation link will redirect a registering supplier to the Supplier Registration homepage. A valid email address must be entered to begin the registration process. Select "Send Access Code."

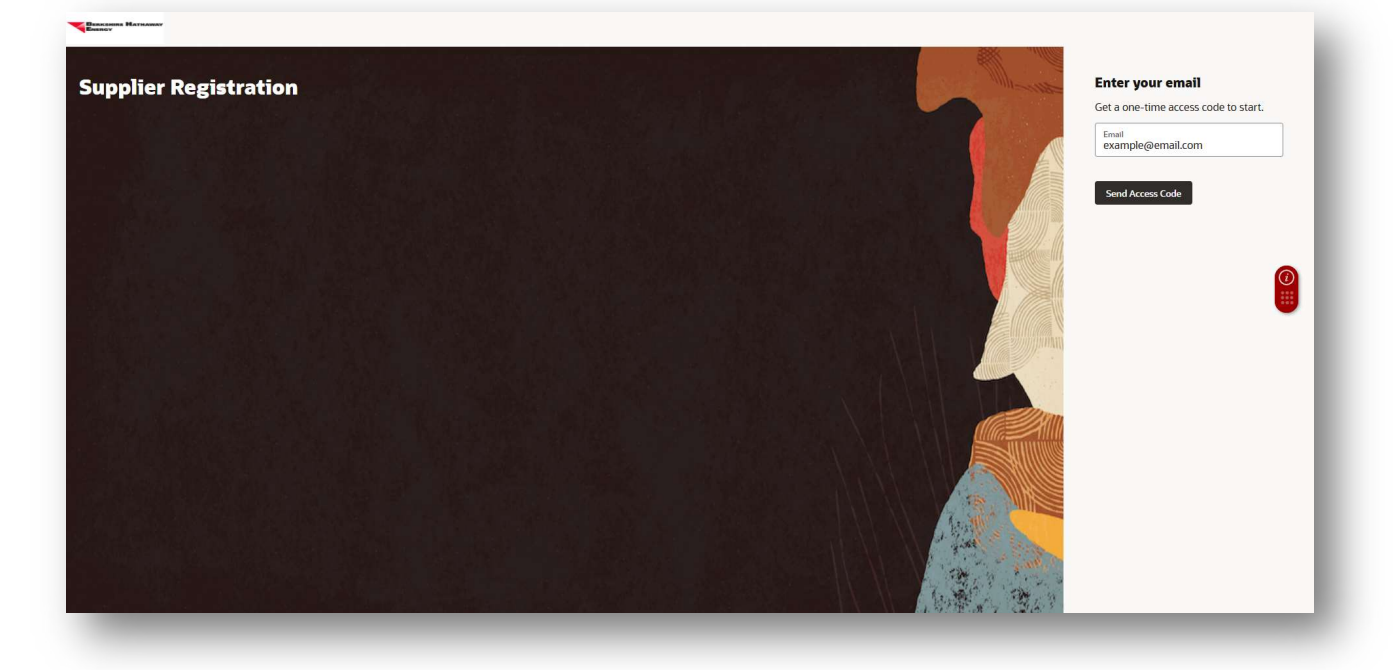

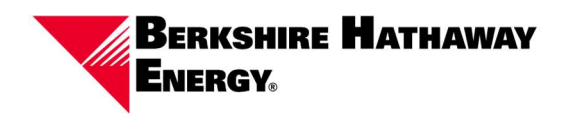

2. Access Code: Oracle will send an email containing a 6-digit code to the email address entered in the previous step. The registering supplier will open this email and enter the code in the entry box. Once entered; select "Continue."

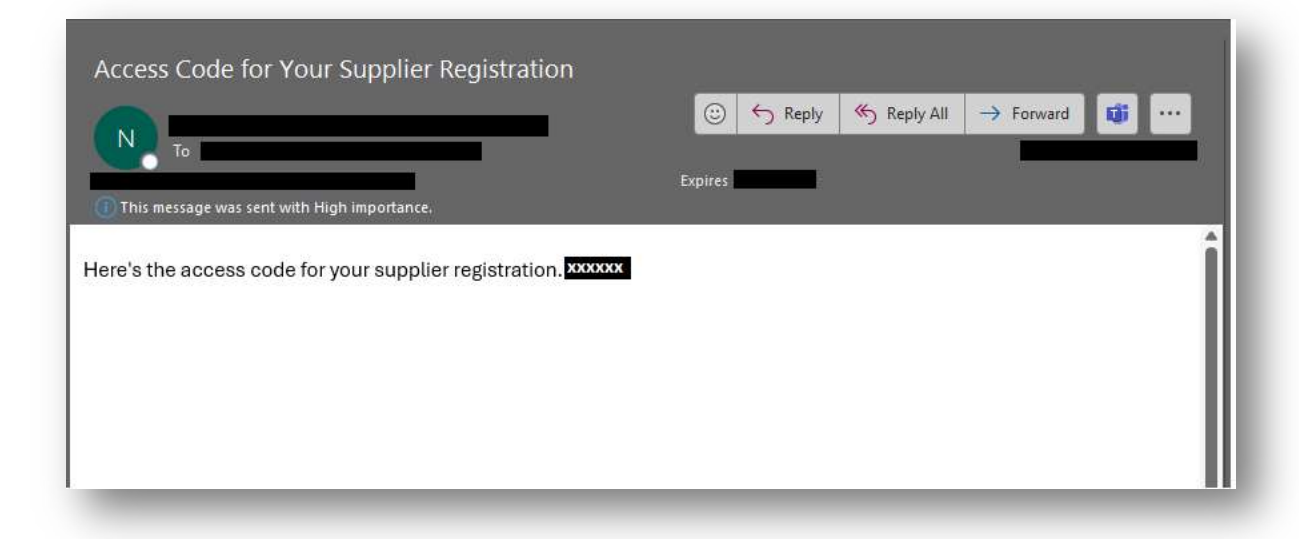

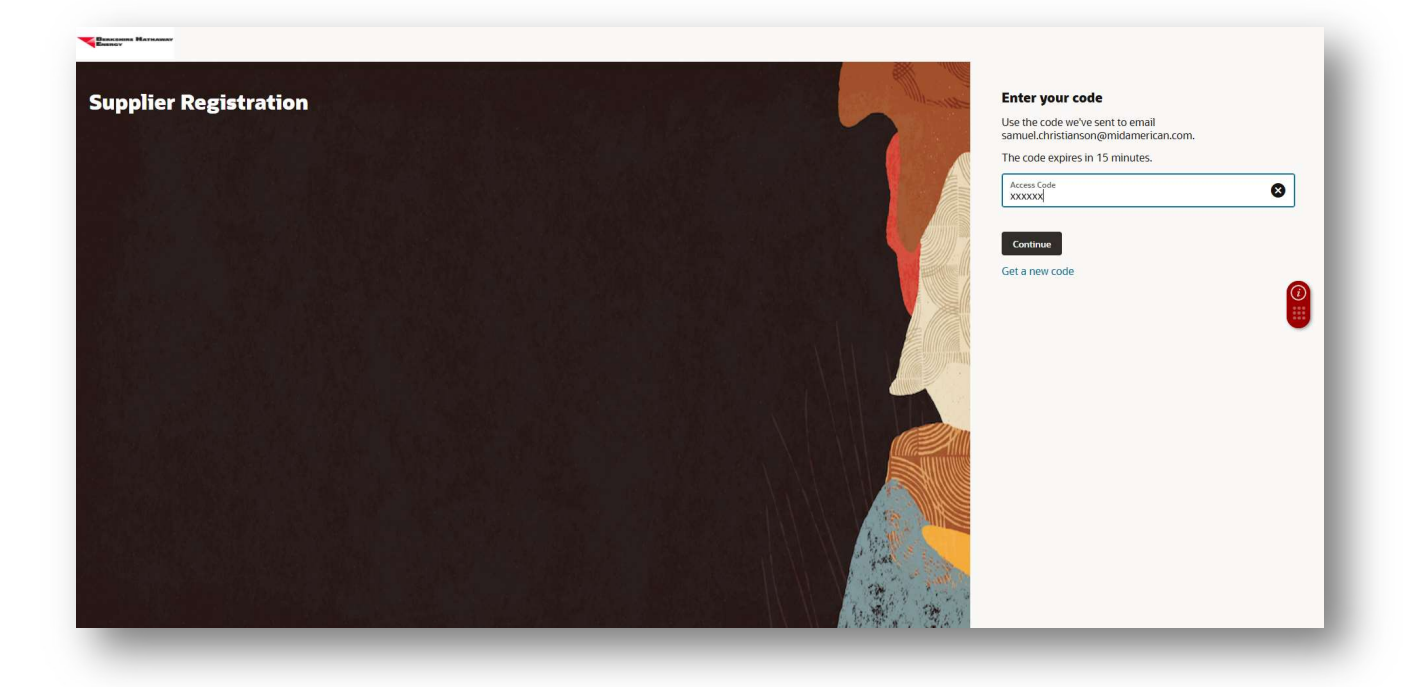

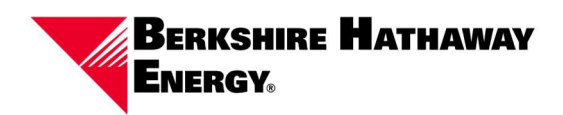

3. **Company Details:** Supplier to enter their company details. Registrations must contain at least the taxpayer ID (U.S. businesses), tax registration number (Businesses outside the U.S.) or D-U-N-S number. A valid tax document (ex. Form W8/W9 or GST/HST) must be attached. Once entered; select "Continue."

| Company Details                                               |                                       |         |                          |          |          | 1 <sub>5</sub>           |   |
|---------------------------------------------------------------|---------------------------------------|---------|--------------------------|----------|----------|--------------------------|---|
| Company<br>EXAMPLE COMPANY INC                                | Website<br>www.website.com            |         | Country<br>United States |          | •        |                          |   |
| Faxpayer ID<br>OK-X000000X                                    | Tax Registration Number               |         | D-U-N-S Number           |          |          |                          |   |
| Jrganization Type<br>Corporation                              | Supplier Type<br>Supplier             | •       |                          |          |          |                          |   |
| Note to Approver                                              |                                       |         |                          |          |          |                          | 0 |
|                                                               |                                       |         |                          |          |          |                          |   |
| tach tax, insurance, and other relevant documents<br>Required |                                       |         |                          |          |          | Company Details          |   |
| Drag and Drop<br>Select or drop files here.                   |                                       |         |                          |          |          | Contacts                 |   |
|                                                               |                                       |         |                          |          |          | Addresses                |   |
| IRL                                                           |                                       | Add URL |                          |          |          | Business Classifications |   |
| B W9.pdf                                                      | Last updated on 1/15/2025<br>24.44 KB | ⊻ ⊗     |                          |          |          | Products and Services    |   |
| dated just now                                                |                                       |         | Can                      | cel Save | Continue |                          |   |
|                                                               |                                       |         |                          |          |          |                          |   |

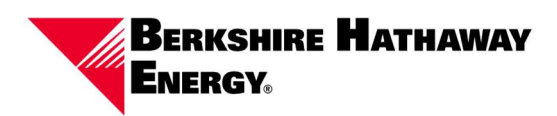

4. **Contacts:** Enter the supplier contact information.

|                                                                                                    |                                                                 |                      |                             |                            | 2 5                      |   |
|----------------------------------------------------------------------------------------------------|-----------------------------------------------------------------|----------------------|-----------------------------|----------------------------|--------------------------|---|
| Contacts                                                                                             |                                                                 |                      |                             |                            |                          |   |
| ontact 1<br>Inter contact details, Registr                                                           | ation communications will be se                                 | ent to this contact. |                             |                            |                          |   |
| First Name<br>EXAMPLE                                                                                |                                                                 | Last Name<br>CONTACT |                             | Email<br>example@email.com |                          |   |
| Job Title<br>Business Administrator                                                                  |                                                                 | Country<br>US        | ▼ Mobile<br>+1 515 555 5555 |                            |                          | 6 |
| Country<br>US                                                                                        | Phone<br>+1 515 555 5555                                        |                      | Ext                         |                            |                          |   |
| Country<br>US                                                                                        | Fax                                                             |                      |                             |                            | Common Datalla           |   |
| this an administrative cor<br>dministrative contact will receive ger                                 | eral communications from us.                                    | s O No               |                             |                            |                          |   |
|                                                                                                    |                                                                 |                      |                             |                            | Contacts                 |   |
| oes this contact need a us                                                                           | er account?<br>ss to supplier transactions and self-service     | e tasks.             | 0                           |                            | Addresses                |   |
| ser accounts will provide online acce                                                                |                                                                 |                      |                             |                            |                          |   |
| ser accounts will provide online acce<br>What user roles does t<br>Assign at least 1 user role to sp | his contact need?<br>ecify the responsibilities of the contact. |                      |                             |                            | Business Classifications |   |

5. **Contacts (continued):** At least one contact will require establishment of a user account. Roles are assigned based on the tasks an individual is expected to perform. All suppliers should have at least one Administrator role assigned.

| s this co<br>accounts a | Wes O No                                                                                                    |                          |
|-------------------------|----------------------------------------------------------------------------------------------------|--------------------------|
| What<br>Assign a        | user roles does this contact need? It least 'user role to specify the responsibilities of the contact.                                                                                                    | Q                        |
|                         | BHE External Supplier Administrator AR<br>Manages the profile information for the supplier company. Primary tasks include updating supplier profile information and requesting user accounts to grant employees access to the supplier               | <u> </u>                 |
|                         | application. Copy of Supplier Self Service Administrator.                                                                                                    | Company Details          |
|                         | BHE External Supplier Transaction JR<br>Manages invoices and payments for the supplier company. Primary tasks include submitting invoices as well as tracking invoice and payment status. Copy of seeded Supplier Accounts Receivable<br>Specialist. | Contacts                 |
|                         | BHE External Supplier Bank Manager JR                                                                                                    | Addresses                |
|                         | Role for external supplier user to manage the suppliers bank account and payment information Copy of Supplier Accounts Receivable Specialist                                                                                                    | Business Classifications |
| Add A                   | nother Contact 0                                                                                                    | Products and Services    |
| ipdated 2               | minutes ago Cancel Save Continue                                                                                                    |                          |

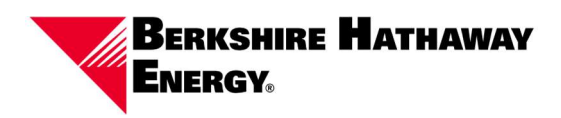

6. **Contacts (continued):** Additional contacts can be created by selecting "+ Add Another Contact."

| itact 2                                                                                                    |                                                                                                    |                                                               |                                           |                                                                                                    |                |                                                                      |   |
|----------------------------------------------------------------------------------------------------|----------------------------------------------------------------------------------------------------|---------------------------------------------------------------|-------------------------------------------|----------------------------------------------------------------------------------------------------|----------------|----------------------------------------------------------------------|---|
|                                                                                                    |                                                                                                    |                                                               |                                           |                                                                                                    | 団              | 2 5                                                                  |   |
| irst Name                                                                                                    |                                                                                                    | 2 Last Name                                                   |                                           | Email                                                                                                    |                |                                                                      |   |
|                                                                                                    | Required                                                                                                    |                                                               | Required                                  |                                                                                                    | Required       |                                                                      |   |
| ob Title                                                                                                    |                                                                                                    | Country<br>US                                                 | ▼ Mobile<br>+1                            |                                                                                                    |                |                                                                      |   |
| suntry<br>S                                                                                                    | Phone<br>+1                                                                                                    |                                                               | Ext                                       |                                                                                                    |                |                                                                      |   |
| ountry                                                                                                    |                                                                                                    |                                                               |                                           |                                                                                                    |                |                                                                      |   |
| nis an administrative cont                                                                                                    | Fax<br>+1                                                                                                    |                                                               |                                           |                                                                                                    |                |                                                                      |   |
| his an administrative com<br>inistrative contact will receive gen     this contact need a use     accounts will provide online acces                                                                                                    | Fax<br>+1<br>erel communications from us. • Ye<br>er account?<br>a to supplier transactions and self-service                                                                                                    | s () No<br><sub>tasks.</sub> (@ Yes () No                     |                                           |                                                                                                    |                | Company Details                                                      | 0 |
| his an administrative com<br>inistrative contact will receive gen<br>this contact need a use<br>accounts will provide online acces<br>What user roles does th<br>Assign at least 1 user role to spo                                                                                                    | Fix +1  Fix +1 | s ○ No<br><sub>taska</sub>                                    |                                           |                                                                                                    |                | Company Details                                                      | 0 |
| Is<br>his an administrative con<br>ministrative contract will receive gen<br>accounts will provide online acces<br>accounts will provide online acces<br>What user roles does th<br>Assign at least 1 user role to spe<br>BHE External Su                                                                                                    | Fix +1  Eact?  Ye erel communications from us. Ye r account? Is to supplier transactions and self-service his contact need? His contact need? public he responsibilities of the contact. public Administrator AR                                                                                                    | s () No<br><sub>tasks.</sub> (e) Yes () No                    |                                           |                                                                                                    |                | Company Details                                                      | 0 |
| S his an administrative con his an administrative con his accounts will receive gen accounts will provide online acces What user roles does t Assign at least 1 user role to spe BHE Extension Managemat heap rolfid application. Copy o                                                                                                    | Fix +1<br>tat? • • • • • • • • • • • • • • • • • • •                                                                                                    | 5 No<br>taska:                                                | g supplier profile information and reques | ting user accounts to grant employees access to the sup                                                            | der            | Company Details<br>Contacts<br>Addresses                             | 0 |
| bis an administrative con his an administrative con ministrative contact will receive gen es this contact need a use accounts will provide online acces What user roles does th Assign at least 1 user role to spe BHE External Su BHE External Su BHE BHE | Fix +1 Fix +1 Fi | 5 No<br>tasks.   Yes No<br>ny, Primary tasks include updating | g supplier profile information and reques | ting user accounts to grant employees access to the supp<br>ed payment status. Copy of seeded Supplier Accounts Re | der<br>strable | Company Details<br>Contacts<br>Addresses<br>Business Classifications | 0 |

+ Add Another Address

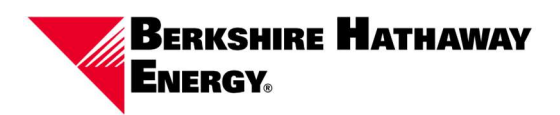

7. **Addresses:** Enter the address information. Addresses must include at least one purpose and supplier and should ideally identify at least one address to receive purchase orders and one to receive payments. Addresses can have more than one purpose.

|                                               |                     |                                         |                        |   | 3 5                      |   |
|-----------------------------------------------|---------------------|-----------------------------------------|------------------------|---|--------------------------|---|
| addresses                                     |                     |                                         |                        |   | 5                        |   |
| iter at least one audress.                    |                     |                                         |                        |   |                          |   |
| idress 1                                      |                     |                                         |                        | 尙 |                          |   |
| Address Name<br>DESMO1                        | What's this address | used for? select at least 1 purpose.    |                        |   |                          |   |
|                                               | Receive Purchase    | Orders 🖬 Receive Payments 🛄 Bid on RFQs |                        |   |                          |   |
| Country/Region<br>United States               |                     |                                         |                        | • |                          |   |
| Address Line 1<br>12345 4th Street            |                     | Address Line 2                          | City<br>Des Moines     | • |                          | 6 |
| State<br>A                                    | •                   | Postal Code<br>50309                    | Postal Code Extension  |   |                          | Ĭ |
| County<br>Polik                               |                     |                                         |                        | • |                          |   |
| Email                                         | Country             | Phone                                   | Fet                    |   |                          |   |
| example@email.com                             | Us                  | +1 515 555 5555                         |                        |   |                          |   |
| Country<br>US Fax                             |                     |                                         |                        |   | Company Details          |   |
| hich contacts are associated to this address? |                     |                                         |                        |   | Contacts                 |   |
| EXAMPLE CONTAC                                | т                   | example@email.com                       | Business Administrator |   | Addresses                |   |
| + Add Another Address                         |                     |                                         |                        |   | Business Classifications |   |
|                                               |                     |                                         |                        |   |                          |   |
|                                               |                     |                                         |                        |   | Products and Services    |   |

8. **Contacts (continued):** Multiple addresses can be created by selecting "+ Add Another Address."

| ddress 2                          |                         |                       |                                                                   |             |     |                        |   |
|-----------------------------------|-------------------------|-----------------------|-------------------------------------------------------------------|-------------|-----|------------------------|---|
| Address Name<br>DES MO2           |                         | What's this address u | ised for? Select at least 1 purpose.<br>Orders 🛛 Receive Payment: | Bid on RFQs |     |                        |   |
| Country/Region<br>United States   |                         |                       |                                                                   |             |     |                        | v |
| Address Line 1<br>4321 5TH STREET |                         |                       | Address Line 2                                                    |             |     | City<br>Des Moines     | • |
| State<br>IA                       |                         | •                     | Postal Code<br>50309                                              |             |     | Postal Code Extension  |   |
| county<br>Polk                    |                         |                       |                                                                   |             |     |                        | ÷ |
| Email                             |                         | Country<br>US         | ♥ Phone +1                                                        |             | Ext |                        |   |
| Country<br>US                     | ▼ Fax +1                |                       |                                                                   |             |     |                        |   |
| /hich contacts are assoc          | ciated to this address? |                       |                                                                   |             |     |                        |   |
| _                                 | EXAMPLE CONTACT         |                       | example                                                           | Osmail sam  |     | Business Administrator |   |

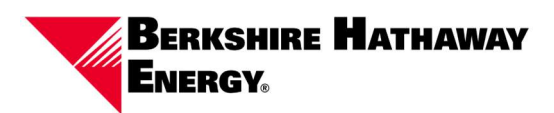

9. Business Classifications: Enter applicable business classifications.

|                                                          |    |                      | 41 <sub>5</sub>          |
|----------------------------------------------------------|----|----------------------|--------------------------|
| usiness Classifications                                  |    |                      |                          |
| ct a classification or confirm that none are applicable. |    |                      |                          |
| assification                                             |    |                      |                          |
| iender - Female                                          | 20 |                      |                          |
| ender - Male                                             |    |                      |                          |
| ender - Other                                            |    |                      |                          |
| aub Zone                                                 |    |                      | 0                        |
| 50 14001                                                 |    |                      |                          |
| GBTQ                                                     |    |                      |                          |
| finority Owned                                           |    |                      |                          |
| ervice-disabled Veteran Owned                            |    |                      |                          |
|                                                          |    |                      | Company Details          |
|                                                          |    |                      | Contacts                 |
|                                                          |    |                      | Addresses                |
|                                                          |    |                      | Business Classifications |
|                                                          |    |                      | Products and Services    |
| updated o minutes ago                                    |    | Cancel Save Continue |                          |

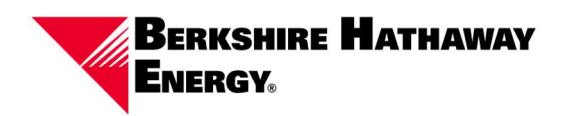

10. **Business Classifications (continued):** If no business classifications apply, select "None of these classifications are applicable." Click "Continue."

| pplier Registration                                       |               | 4 5                     |
|-----------------------------------------------------------|---------------|-------------------------|
| usiness Classifications                                   |               |                         |
| ct a classification or confirm that none are applicable.  |               |                         |
| estification<br>one of the classifications are applicable | •             |                         |
|                                                           |               |                         |
|                                                           |               |                         |
|                                                           |               |                         |
|                                                           |               |                         |
|                                                           |               |                         |
|                                                           |               |                         |
|                                                           |               |                         |
|                                                           |               | Company Details         |
|                                                           |               | Contacts                |
|                                                           |               | Addresses               |
|                                                           |               | Burlage Classifications |
|                                                           |               |                         |
|                                                           |               | Products and Services   |
| daned just now                                            | Cancel Save C | ontinue                 |

11. **Products and Services:** Select applicable product and services offerings. Multiple products and services may be selected. When finished, select "Submit."

| rod    | ucts and Services                                                                                         |                                                                                             |   | U.                       |          |
|--------|----------------------------------------------------------------------------------------------------|---------------------------------------------------------------------------------------------|---|--------------------------|----------|
| Q Sea  | rch by category or description                                                                            |                                                                                             |   |                          |          |
| electe | d View Selected Clear Selected                                                                            |                                                                                             |   |                          |          |
| c      | ategory                                                                                                   | Description                                                                                 | İ |                          |          |
|        | AP USE ONLY: Excluded from Vertex                                                                         | 9999999999 AP USE ONLY: Excluded from Vertex                                                |   |                          |          |
|        | Care Products                                                                                             | 530000000 Apparel and Luggage and Personal Care Products                                    |   |                          |          |
|        | D Building and Construction Machinery and Accessories                                                     | 220000000 Building and Construction Machinery and Accessories                               |   |                          | <u>(</u> |
| 2      | D Building and Facility Construction and Maintenance Services                                             | 720000000 Building and Facility Construction and Maintenance Services                       |   |                          |          |
|        | Chemicals including Bio Chemicals and Gas Materials                                                       | 120000000 Chemicals including Bio Chemicals and Gas Materials                               |   |                          |          |
|        | Cleaning Equipment and Supplies                                                                           | 470000000 Cleaning Equipment and Supplies                                                   |   |                          |          |
|        | <ul> <li>Commercial and Military and Private Vehicles and their<br/>Accessories and Components</li> </ul> | 250000000 Commercial and Military and Private Vehicles and their Accessories and Components |   |                          |          |
|        | <ul> <li>Defense and Law Enforcement and Security and Safety<br/>Equipment and Supplies</li> </ul>        | 460000000 Defense and Law Enforcement and Security and Safety Equipment and Supplies        |   | Company Details          |          |
| 2      | <ul> <li>Distribution and Conditioning Systems and Equipment and<br/>Components</li> </ul>                | 400000000 Distribution and Conditioning Systems and Equipment and Components                |   | Contacts                 |          |
|        | <ul> <li>Domestic Appliances and Supplies and Consumer Electronic<br/>Products</li> </ul>                 | 520000000 Domestic Appliances and Supplies and Consumer Electronic Products                 |   | Addresses                |          |
|        | Drugs and Pharmaceutical Products                                                                         | 510000000 Drugs and Pharmaceutical Products                                                 |   | Business Classifications |          |
| 5      | Citorial and Design and Graphic and Fine Art Services                                                     | 8200000000 Editorial and Design and Graphic and Fine Art Services                           |   | Products and Services    |          |
|        |                                                                                                    |                                                                                             |   |                          |          |

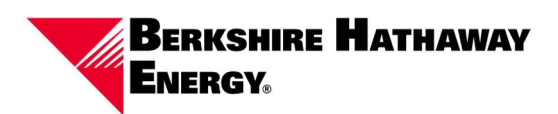

12. Success: Supplier has successfully registered.

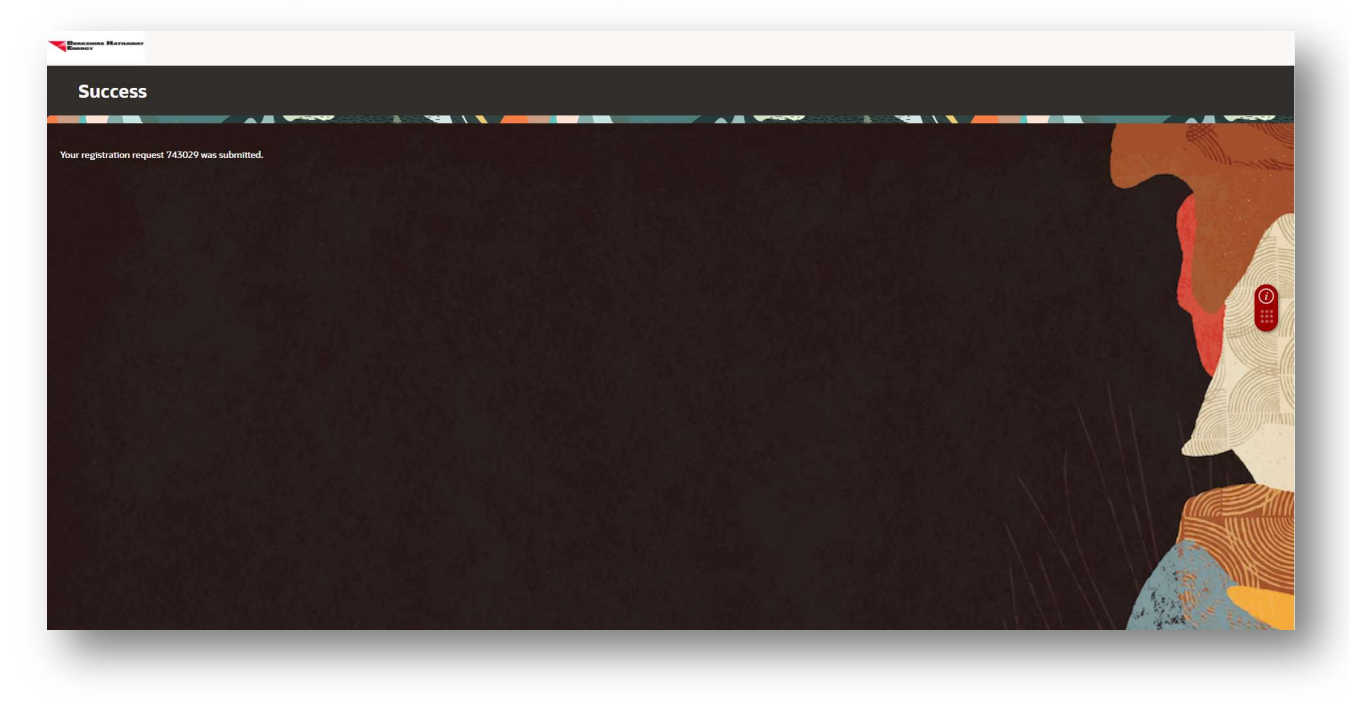